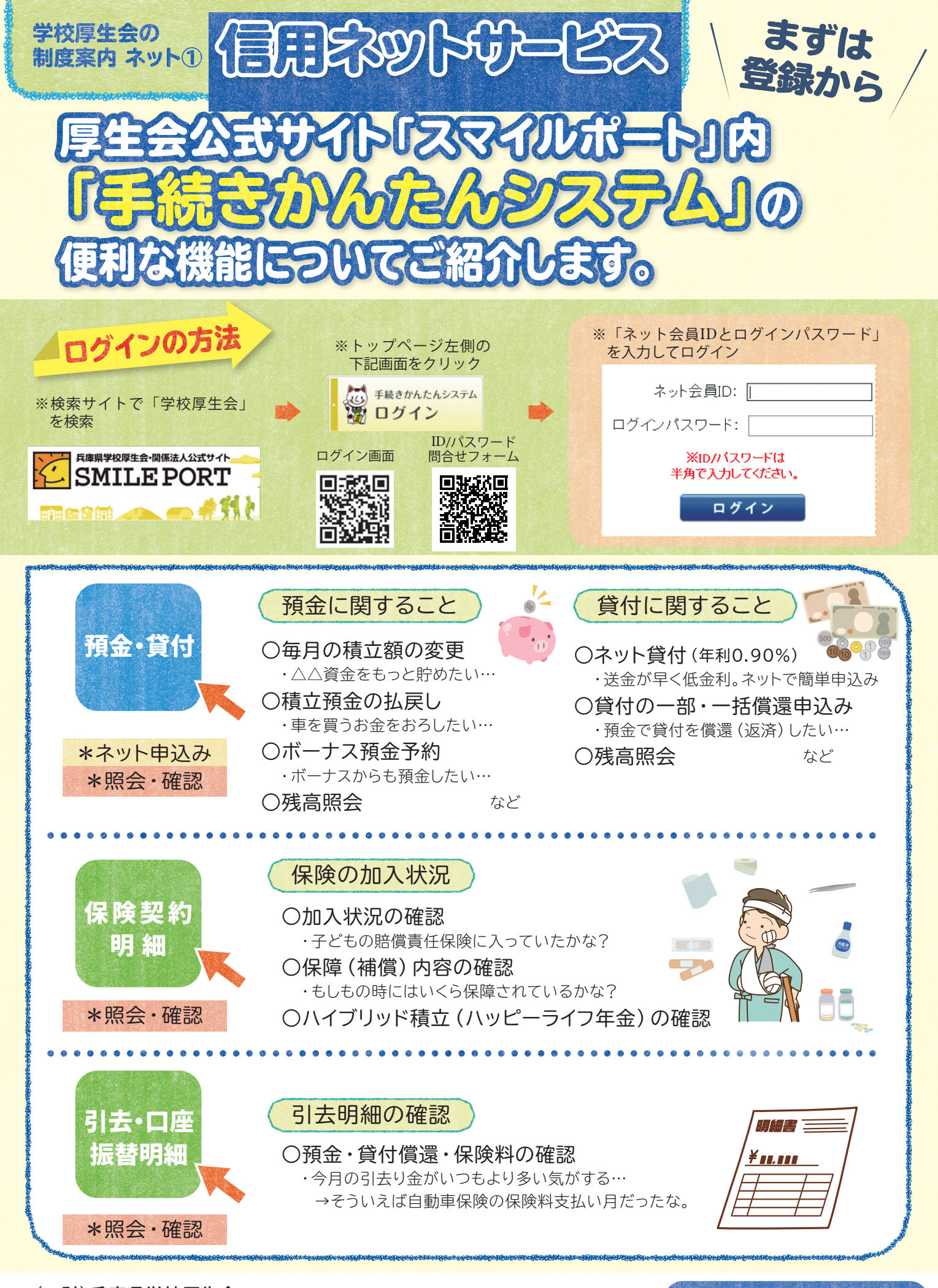

(一財) 兵庫県学校厚生会 〒650-0012 神戸市中央区北長狭通4-7-34 TEL: (078) 331-9974

<mark>男教</mark> 各支部 諸本語 お問合せ先はこちら

## 使利な 「手続きかんたんシステム」の すべてのサービスを 利用するために 必要な手順のご案内

## ー度も利用したことがない (初回ログインしていない)方はこちらから

## 初回ログイン

①「ネット会員ID」と「ログインパスワード(仮)」を入力してログイン \*ネット会員IDとログインパスワード(仮)は、すべての会員に設定、通知をしています。 \*お忘れの場合は、右記の問合せフォームを送信してください。(後日、所属所住所会員あてに郵送)

②ログイン後、「新しいログインパスワード」と「メールアドレス」を設定

\*初回ログイン後、サービスが利用可能となるのは翌日以降からです。 \*設定いただいたメールアドレスには、各種手続きの受付完了をお知らせします。 ID/パスワード 問合せフォーム

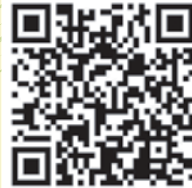

信用ネットサービスの登録

①「信用ネットサービス利用登録申込書」「ネット貸付取引契約書」の提出

\*暗証番号の設定に必要です。 \*厚生会の預金契約が必要です。また申込印は預金登録印で押印してください。

②登録完了のお知らせ(郵送)が届けば利用開始

利用準備完了

利用登録は コチラ ▶ (申込書の請求) 共通パスワード 【kouseikai】

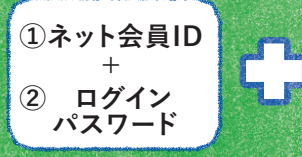

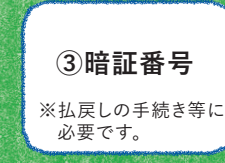

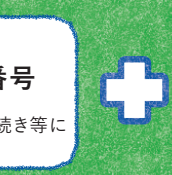

④会員番号

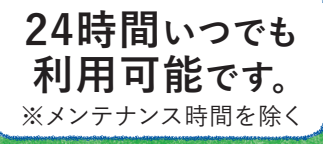